# **OP-Zuweisungsassistent**

Sie können über die Schaltfläche: OFFENE POSTEN ZUWEISEN den OP-Zuweisungsassistent aufrufen. Diese Schaltfläche / Funktion erreichen Sie über die Schaltfläche: WEITERE oder über die Schnellwahl.

| Datei Start Übergeben/Auswerte | en Ansicht                               |
|--------------------------------|------------------------------------------|
| Schaubild Neu Ändern Löschen   | Weitere                                  |
| Überblick Neu / Bearbeiten     | Online aktualisieren                     |
| Zahlungsverkehr < Kont         | o 🕋 Importassistent hlun                 |
| Überblick (Alle)               | Offene Posten zuweisen                   |
| Zahlungsverkehr im             | Status ändern                            |
| Offens Perton 20.03            | Aktiv 7                                  |
| Nicht bezahlte                 | Fehler                                   |
| Rechnungen von Kunden          | ( Wartet                                 |
| Kontoauszüge                   | Bearbeitet (OK)                          |
| Auszüge aktualisieren,         | Importregeln                             |
| einsenen und zuördnen          | 🔅 Anpassen                               |
|                                | * Erstellen                              |
| Meine Firma                    | Funktionen                               |
|                                | G In Archiverschieben                    |
| Verkauf                        | Bereich                                  |
|                                | Pp Bereich prüfen                        |
| S Personal                     | Bereich löschen                          |
|                                | Optionen                                 |
| Geo                            | Datentresor öffnen                       |
|                                | Banking-Diagnose Assistent               |
| Zahlungsverkehr                | Auf Update der Bankingkomponente pr üfen |
|                                |                                          |

Falls Sie im Importassistent die entsprechende Option aktiviert haben, so wird der Zuweisungsassistent automatisch gestartet.

| ⊖ Offene Posten den Kontobewe | egungen zuweisen                                                             |                                    | _                   | ×        |
|-------------------------------|------------------------------------------------------------------------------|------------------------------------|---------------------|----------|
|                               | Wählen Sie d                                                                 | ie Einstellun                      | gen:                |          |
|                               | Zuweisung über<br>Adressnummer                                               |                                    |                     |          |
|                               | Belegnummer                                                                  |                                    |                     |          |
|                               | zusätzlich Verwer                                                            | ndungszweck ("Text")               | ) prüfen            |          |
|                               | Transaktionsnum                                                              | mer                                |                     |          |
|                               |                                                                              |                                    |                     |          |
|                               | Skonto für Zahlungsein<br>Skonto wie in For<br>kein Skonto<br>immer Skonto m | ngang<br>rderung hinterlegt<br>it% |                     |          |
|                               | Optionen                                                                     |                                    |                     |          |
|                               | Bestehende Zuw                                                               | eisungen erhalten (n               | icht überschreiben) |          |
|                               | ✓ Teilausgleich zula                                                         | issen<br>ung den Ruchungs-         | Assistant aufrufan  |          |
|                               |                                                                              | ung den buchungs-4                 | ASSISTENT AUTURN    |          |
| 🥐 Hilfe 🔻                     |                                                                              | C Zurück                           | → Weiter            | bbrechen |

Mit Hilfe dieses Assistenten werden Offene Posten (OP) über

- die Adressnummer und/oder
  die Belegnummer und/oder
  den Verwendungszweck

- die Transaktionsnummer (unter anderem für PayPal)

automatisch zugeordnet und ein manuelles Zuordnen der Zahlungsverkehreingang-Datensätze zu den OP entfällt.

Μ

| Info:<br>Vorbelegung der Felder: "Adressnummer" und "Belegnummer" über OP Zuweisung<br>Bei Verwendung des Assistenten "Offene Posten zuweisen" werden bei OP-Zuweisung die "Adressnummer" und die "Belegnur<br>unbelegt) aus dem Offenen Posten ausgelesen und in die Felder des Zahlungsverkehrseingang Datensatzes übertragen. Dies<br>die Zuweisung z. B. anhand der "Transaktionsnummer" erfolgt.<br>Beispiel für Zuweisung über "Transaktionsnummer"<br>Der Assistent für "Offene Posten zuweisen" wird ausgeführt. Über die Transaktionsnummer" gefült.<br>Der Assistent für "Offene Posten zuweisen" wird ausgeführt. Über die Transaktionsnummer" gefült.<br>Der Assistent für "Offene Posten zuweisen" wird ausgeführt. Über die Transaktionsnummer" gefült.                                                                                                    | <u>ımer"</u> (wenn<br>jilt auch, wenn |
|----------------------------------------------------------------------------------------------------|---------------------------------------|
| Vorbelegung der Felder: "Adressnummer" und "Belegnummer" über OP Zuweisung         Bei Verwendung des Assistenten "Offene Posten zuweisen" werden bei OP-Zuweisung die "Adressnummer" und die "Belegnum und in die Felder des Zahlungsverkehrseingang Datensatzes übertragen. Dies die Zuweisung z. B. anhand der "Transaktionsnummer" erfolgt.         Beispiel für Zuweisung über "Transaktionsnummer":         Der Assistent für "Offene Posten zuweisen" wird ausgeführt. Über die Transaktionsnummer: SWL72038D3112614P wird im Zahlungsverkehreingang-Datensatz einsehen ?         Per Assistent für "Offene Posten zuweisen" wird ausgeführt. Über die Transaktionsnummer: SWL72038D3112614P wird im Zahlungsverkehreingang-Datensatz einsehen ?         Patei Frassung Hilfe Ansicht         Vergenen Schließen Quick         Aktionen         Offene Posten         Zuweisung an den Daten werden nicht gespeichert.         Kontoauszug         Vorgaben für Zuweisung Memo Selektionen Gespert / Info         Vorgaben für Zuweisung         Memo Selektionen Gespert / Info         Vorgaben für Zuweisung         Memo Selektionen Gespert / Info         Vorgaben für Zuweisung         Memo Selektionen Gespert / Info         Vorgaben für Zuweisung         Meter Daten (FiBu)                                                                                                    | <u>ımer"</u> (wenn<br>jilt auch, wenn |
| Bei Verwendung des Assistenten "Offene Posten zuweisen" werden <u>bei OP-Zuweisung die "Adressnummer" und die "Belegnur</u><br>unbelegt) aus dem <u>Offenen Posten ausgelesen</u> und <u>in die Felder des Zahlungsverkehrseingang Datensatzes übertragen</u> . Dies<br>die Zuweisung z. B. anhand der "Transaktionsnummer" erfolgt.<br>Beispiel für Zuweisung über "Transaktionsnummer":<br>Der Assistent für "Offene Posten zuweisen" wird ausgeführt. Über die Transaktionsnummer: 5WL72038D3112614P wird im<br>Zahlungsverkehreingang-Datensatz automatisch die "Adressnummer" und die "Belegnummern" gefült.<br>Det Assistent für "Offene Posten zuweisen" wird ausgeführt. Über die Transaktionsnummer: 5WL72038D3112614P wird im<br>Zahlungsverkehreingang-Datensatz automatisch die "Adressnummer" und die "Belegnummern" gefült.                                                                                                    | <u>ımer"</u> (wenn<br>jilt auch, wenn |
| Beispiel für Zuweisung über "Transaktionsnummer":         Der Assistent für "Offene Posten zuweisen" wird ausgeführt. Über die Transaktionsnummer: 5WL72038D3112614P wird im Zahlungsverkehreingang-Datensatz automatisch die "Adressnummer" und die "Belegnummern" gefüllt.         Image: Status       Archiv Zahlungsverkehreingang-Datensatz einsehen       ?         Image: Status       Andern       Andern       Ausschneiden         Image: Status       Status       Andern       Image: Status       Image: Status         Image: Status       Offene Posten       Image: Status       Image: Status       Image: Status         Image: Status       Image: Status       Image: Status       Image: Status       Image: Status         Image: Status       Adderungen an den Daten micht gespeichert.       Image: Status       Image: Status       Image: Status         Vorgaben für Zuweisung       Memo       Selektionen       Gespert / Info       Image: Status       Image: Status         Vorgaben für Zuweisung       Memo       Selektionen       Gespert / Info       Image: Status       Image: Status       Image: Status         Image: Status       Aktiv       Manuell erfasst (Keine Regeln anwenden)       Image: Status       Image: Status       Image: Status       Image: Status       Image: Status       Image: Status       Image: Status       Image: Status       Image: Status <th></th> |                                       |
| Der Assistent für "Offene Posten zuweisen" wird ausgeführt. Über die Transaktionsnummer: 5WL72038D3112614P wird im<br>Zahlungsverkehreingang-Datensatz automatisch die "Adressnummer" und die "Belegnummern" gefült.                                                                                                    |                                       |
| Archiv Zahlungsverkehreingang-Datensatz einsehen       ?         Datei       Erfassung       Hilfe       Ansicht         Image: Schließen       Quick       Andern       Image: Skonto       Image: Skonto              |                                       |
| Datei Erfassung   Hilfe Ansicht   Schließen Quick   Aktionen Tabelle -   Offene Posten Skonto   Zuweisungen Betragsverteilung   Sie sind im Einsehmodus.   Aktionen   OP Zuweisung mit 2 OPs   SWL72038D3112614P   Vorgaben für Zuweisung Status Aktiv Memo Selektionen Gesperrt / Info Keine Regeln anwenden) Adressnummer I0000 Firma Musterkunde Datum Status Aktiv Indanuell erfasst (Keine Regeln anwenden) Adressnummer Buchungskonto (FiBu)                                                                                                    | A – D                                 |
| Schließen Quick   Aktionen   Offene Posten   Zuweisungen   Betragsverteilung   Zuweisungen an den Daten werden nicht gespeichert.   Kontoauszug   Datum   21.02.2022   OP Zuweisung mit 2 OPs   SWL72038D3112614P   Weitere Daten Zuweisung Memo Selektionen Gespert / Info Vorgaben für Zuweisung Keine Regeln anwenden) Aktiv Manuell erfasst (Keine Regeln anwenden) Adressnummer Buchungskonto (FiBu)                                                                                                    |                                       |
| Aktionen       Offene Posten       Zuweisungen       Betragsverteilung       Zwischenablage       Text         Information       Sie sind im Einsehmodus.       Anderungen an den Daten werden nicht gespeichert.       Anderungen an den Daten werden nicht gespeichert.       Sie sind im Einsehmodus.       Sie sind im Einsehmodus.         Vondauszug       DP Zuweisung mit 2 OPs       SWL72038D3112614P       Betrag       10         weitere Daten       Zuweisung       Memo       Selektionen       Gesperrt / Info         Vorgaben für Zuweisung       Aktiv       Manuell erfasst (Keine Regeln anwenden)          Adressnummer       10000       Firma Musterkunde          Buchungskonto (FiBu)                                                                                                    | XML-Daten                             |
| Information         Information         Image: Sie sind im Einsehmodus.         Anderungen an den Daten werden nicht gespeichert.         Kontoauszug         Datum       21.02.2022         OP Zuweisung mit 2 OPs         SWL72038D3112614P         Weitere Daten       Zuweisung         Memo       Selektionen         Gesperrt / Info         Vorgaben für Zuweisung         Status       Aktiv         Manuell erfasst (Keine Regeln anwenden)         Adressnummer       10000         Buchungskonto (FiBu)                                                                                                    | Diagnose                              |
| Weitere Daten     Zuweisung       Vorgaben für Zuweisung       Status       Aktiv       Manuell erfasst (Keine Regeln anwenden)       Adressnummer       10000       Firma Musterkunde                                                                                                    | - SEPA                                |
| Vorgaben für Zuweisung       Status       Aktiv       Manuell erfasst (Keine Regeln anwenden)       Adressnummer       10000       Firma Musterkunde       Buchungskonto (FiBu)                                                                                                    |                                       |
| Adressnummer     10000     Firma Musterkunde       Buchungskonto (FiBu)                                                                                                    |                                       |
| Buchungskonto (FiBu)                                                                                                    |                                       |
|                                                                                                    | Nur Buchungssatz erzeu                |
| Kostenstelle                                                                                                    | 2                                     |
| Belegnummern RF12200002 RF12200003                                                                                                    | Offenen Posten stornier               |
| Auftragsnummern                                                                                                    |                                       |
|                                                                                                    |                                       |
| Zuweisungen (Betrage in €)<br>Ausgleich ohne Rest-OP (zur Verrechnung von Gutschriften) OP erzeugen für Restbetrag im zugewiesenen Offenen Posten                                                                                                    |                                       |
| Beleg-Nr. Adresse OP Ausgleich Skonto in % Nachlass Rest-OP Restbetrag Konto Rest. Be                                                                                                    | arag für WB Konto für W               |
| RE12200002 10000 Firma Musterkunde 60,00 60,00                                                                                                    |                                       |
| RE12200003 10000 Firma Musterkunde 40,00 40,00                                                                                                    |                                       |
|                                                                                                    |                                       |

# A Beachten Sie:

- Sofern Sie im Assistenten das Kennzeichen: "zusätzlich Verwendungszweck ('Text') prüfen" als weiteres Kriterium wählen, werden nur Offene Posten für die Zuweisung beachtet, die im Feld "Text" den gleichen Inhalt aufweisen wie im Verwendungszweck des Zahlungsverkehreingang-Datensatzes.
- Tipp: Indem Sie weniger Kriterien aktivieren, kann die Zuordnung auch dann erfolgen, wenn nur das entsprechende Kriterium (z.B. die Adressnummer oder die Belegnummer) erkannt wird.
  Tipp: Wir empfehlen in der Regel die OP-Zuweisung über "Belegnummer" es sei denn es handelt es sich um PayPal Transaktionen,
- Tipp: Wir empfehlen in der Regel die OP-Zuweisung über "Belegnummer" es sei denn es handelt es sich um PayPal Transaktionen, hier bietet sich eine Zuweisung über "Transaktionsnummer" an. Eine Zuweisung über "Adressnummer" sollte lieber nur in einem zweiten Durchlauf stattfinden, damit nur noch die Datensätze berücksichtigt werden, für die zuvor kein OP zugewiesen wurde.

Option: "Bestehende Zuweisungen erhalten (nicht überschreiben)"

Sind bereits Zuweisungen vorgenommen worden und sollen diese bei einem erneuten Aufruf des Assistenten "Offene Posten zuweisen" unverändert bestehen bleiben, steht dafür diese Option zur Verfügung. Ist diese Option aktiviert, werden Datensätze mit dem Kennzeichen: "Nur Buchungssatz erzeugen" und Datensätze, die mindestens eine Zuweisung enthalten, für die erneute Zuweisung nicht berücksichtigt. Eine bereits vorhandene Zuweisung bleibt unverändert.

### Beachtung der Auftragsnummer

Der Zahlungsverkehreingangs-Datensatz enthält das Feld: "Auftragsnummer".

Des Weiteren können Sie bestimmen, in welcher Form Skonto berücksichtigt werden soll.

Außerdem stellen Sie ein, ob ein Teilausgleich des OP, z. B. bei einer geringeren Zahlung des Kunden, möglich ist. Dann bleibt der OP mit einem Restbetrag bestehen.

Abschließend können Sie direkt nach dem Zuweisen der OP den Buchungsassistenten aufrufen lassen, falls Sie die entsprechende Auswahl treffen.

Nach einer erfolgreichen Zuweisung ist die Spalte: "Info" leer. Ein Eintrag mit einem Restbetrag oder einem Rest-OP wird in der Spalte: INFO mit drei kleinen schwarzen Punkten (...) gekennzeichnet.

Konnten die Daten keinem OP zugewiesen werden, sind diese in der Übersicht in der Spalte Info weiterhin mit

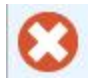

#### gekennzeichnet.

Selbstverständlich können Sie einen Zahlungsverkehrsdatensatz auch einzeln einem OP zuweisen. Hierzu wählen Sie den Zahlungsverkehrsdatensatz aus und klicken auf die Schaltfläche: ÄNDERN. (siehe Kapitel Zahlungsverkehreingangdatensatz erfassen / ändern )

# A Hinweis

Bei einer reinen Lohn-Installation steht die Schaltfläche: "OFFENE POSTEN ZUWEISEN" nicht zur Verfügung, da in diesem Falle keine Offenen Posten erzeugt werden.

## Eine Zahlung betrifft mehrere Rechnungen

Die Kontoauszüge werden in gewohnter Art und Weise abgeholt. Anschließend wird die BUCHUNGSZUORDNUNG unter Verwendung von "Regulären Ausdrücken" durchgeführt.

Auch wenn mehrere Belegnummern für einen Datensatz gefunden werden, kann anschließend die automatische Zuweisung der Offenen Posten über die Schaltfläche: OFFENE POSTEN ZUWEISEN vorgenommen werden. Die Zuweisung der Offenen Posten erfolgt korrekt und einer Buchung (Schaltfläche: ZUORDNUNG BUCHEN) steht nichts mehr im Wege.

Dadurch können auch Zahlungen von Kunden, die mehrere Rechnungen betreffen, automatisch verarbeitet werden.

## Prüfung der Länge von Kontonummern

Im Rahmen des Zuweisens von Offenen Posten (ZAHLUNGSVERKEHR - KONTOAUSZÜGE - Register: "Zahlungsverkehreingang" - Tabelle: "zugewiesene Offene Posten") werden die Felder: "Konto Rest." und "Konto für WB" (weitere Buchung) geprüft.

| 🗏 🌏 Ŧ                                                                                                    |                                                    |                                                                           | Zahlung                | gsverkehreingan   | g-Datensatz ä                         | indern                |                                                      | ? 🛙                                            | J _                         |                              | ×           |
|----------------------------------------------------------------------------------------------------|----------------------------------------------------|---------------------------------------------------------------------------|------------------------|-------------------|---------------------------------------|-----------------------|------------------------------------------------------|------------------------------------------------|-----------------------------|------------------------------|-------------|
| Datei Erfassung                                                                                                    | Ansicht                                            |                                                                           |                        |                   |                                       |                       |                                                      |                                                |                             |                              |             |
| Speichern Speichern Schließen                                                                                          | P □ □ □ □ □ □ □ □ □ □ □ □ □ □ □ □ □ □ □            | Ändern Zuweisungen                                                        | Neu<br>Betragsverte    | Einfüg<br>Einfüg  | en × F                                | Segoe UI 🔻 9<br>K U 🖉 | <ul> <li>A* A*</li> <li>A *</li> <li>Text</li> </ul> |                                                | /L-Daten                    |                              | ~           |
| Kontoauszug                                                                                                    |                                                    |                                                                           |                        |                   |                                       |                       |                                                      |                                                |                             |                              |             |
| Datum 01.05.2019                                                                                                    |                                                    | STSCHRIFT / UEBER                                                         | WEISUNG RE             | 12345             |                                       |                       | Betrag<br>ist<br>Lastso                              | 4.831,80 €<br>Lastschrift<br>chrift / Überweis | Rückü<br>ung - SEP          | berweist<br>A                | ung<br>~    |
| weitere Daten Zu                                                                                                    | weisung                                            | Memo Selektion                                                            | en Gesp                | oerrt / Info      |                                       |                       |                                                      |                                                |                             |                              | *           |
| Vorgaben für Zuweise<br>Status<br>Adressnummer<br>Buchungskonto (Fi<br>Kostenstelle<br>Belegnummern<br>Auftragsnummern | Aktiv<br>Bu)                                       |                                                                           | - Manue                | ll erfasst (Keine | Regeln anwer                          | iden)                 |                                                      | Offener                                        | <b>hungssat</b><br>Posten s | <b>z erzeug</b><br>tornierer | j <b>en</b> |
| Adressnummer                                                                                                    |                                                    | Belegnummer                                                               |                        | Datum der nä      | chsten Mahn                           | ung Offener           | Betrag                                               |                                                |                             |                              |             |
|                                                                                                    | Q                                                  |                                                                           | 2                      |                   |                                       | ÷ 🗉                   |                                                      |                                                |                             |                              |             |
| Adresse 🔺                                                                                                    |                                                    | Beleg-Nr.                                                                 | Text                   |                   |                                       | BuchDatum             | М                                                    | Saldo                                          | Währ.                       | Info                         | ^           |
| 10003 Firma Inte                                                                                                    | rnet Cafe in                                       | RE11700035                                                                | Bestellung             | j per Webshop     |                                       | 09.09.2017            | 0                                                    | 5,429,54 \$                                    | €                           | 52                           |             |
| 10004 Herr Amad                                                                                                    | leus Mozart                                        | RE11700024                                                                | Bestellung             | ) per Telefon     |                                       | 19.06.2017            | 0                                                    | 1.529,24 9                                     | €                           |                              |             |
| 10005 Firma Rigo                                                                                                    | la                                                 | RE11700033                                                                | Bestellung             | ) per Telefon     |                                       | 28.08.2017            | 0                                                    | 4.162,50 \$                                    | €                           | 54                           |             |
| 10005 Firma Rigo                                                                                                    |                                                    |                                                                           |                        |                   |                                       |                       |                                                      |                                                |                             | <b>1</b>                     | V           |
| Zuweisungen (Beträg<br>Ausgleich ohne<br>Beleg-Nr.<br>RE11700033<br>RE11700036                                         | pe in €)<br>Rest-OP (zur<br>Adresse OF<br>10005 Fi | Verrechnung von Gr<br>P Ausgleich<br>4.162,50 4.162,50<br>3.588,75 669,30 | utschriften)<br>Skonto | in % Nachlass     | erzeugen für  <br>Rest-OP<br>2.919,45 | Restbetrag im z       | Konto Rest.                                          | Offenen Posten<br>Betrag für V                 | /B Konto                    | o für WB                     |             |
| 🗌 Für Restbetrag                                                                                                    | OP erzeugen                                        |                                                                           |                        |                   |                                       |                       |                                                      | Restbetrag                                     |                             | 0,                           | 00          |

Ist in einem dieser Felder ein zu kurzes Konto eingegeben, erhalten Sie folgenden Hinweis:

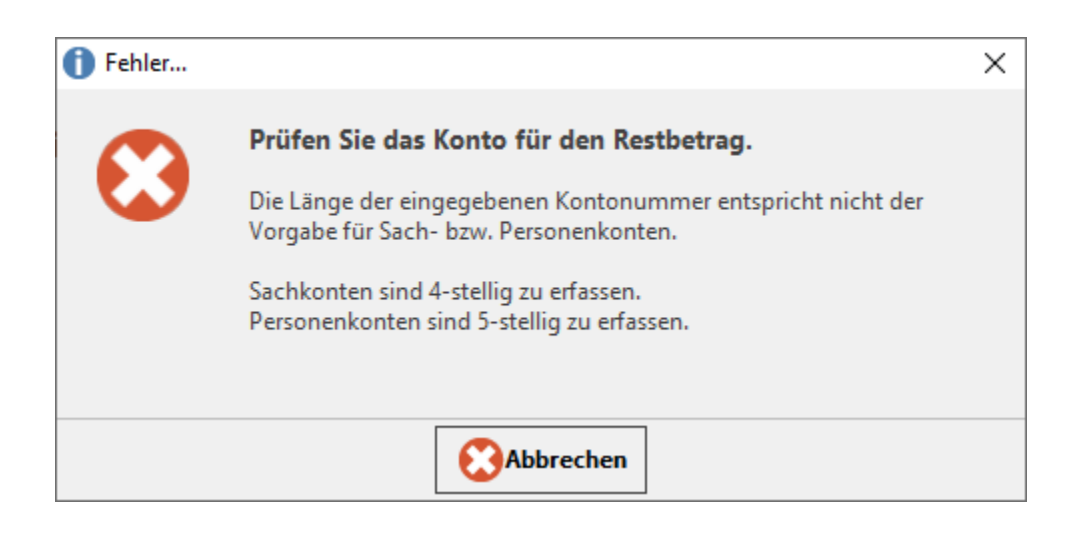

Wird in einem der Felder eine Kontonummer hinterlegt, welche im Kontenplan nicht existiert, erhalten Sie ebenfalls eine Fehlermeldung:

| Prüfen Sie das Konto für den Restbetrag.                  |         |
|-----------------------------------------------------------|---------|
|                                                           |         |
| Die eingegebene Kontonummer ist nicht vorhanden.          |         |
| Wahrscheinlich müssen Sie das entsprechende Konto erst ar | nlegen. |
|                                                           |         |
| Abbrechen                                                 |         |

# A Beachten Sie:

Das Speichern und Verarbeiten des Datensatzes ist aber auch trotz "fehlerhafter" Hinterlegung weiterhin möglich. Erst beim Einlesen der Buchungssätze in den Geschäftsvorfällen wird die Buchung als fehlerhaft gekennzeichnet.